Financial Planning Tool

# Sample Forecasts

Here are a couple of sample forecasts for a particular *dossier*. All growth assumptions are shown in the data. The image is zoomed out to highlight the three primary sections, which can roughly be thought similar to *Balance Sheet* (**Balance Sheet Items**), *Statement Of Cash Flow* (**Annual Details**), and *Income Statement* (**Cash Flows**). With any forecast there are a **tremendous** number of calculations, assumptions and details and this view contains some of that data important to understanding the forecast. This view is **not** intended to be the primary dashboard since there is too much information. But it is the place to see visually what is going on each year in the forecast. For this introduction it is not necessary to drill down into the details much, but if the viewing application supports zoom, zooming in can be useful.

| item                                    | Growth Item | Source    | Growth Assumption                                  | Realized Log-Ret              | PV Final<br>Year @ 3% | Initial     | 2019<br>(Age:66) | 2020<br>(Age:67) | 2021<br>(Age:68) | 2022<br>(Age:69) | 2023<br>(Age:70) | 2024<br>(Age:71) | 2025<br>(Age:72) | 2026<br>(Age:73) | 2027<br>(Age:74) | 2028<br>(Age:75) | 2029<br>(Age:76) | 2030<br>(Age:77) | 2031<br>(Age:78) | 2032<br>(Age:79) | 2033<br>(Age:80) | 2034<br>(Age:81) | 2035<br>(Age:82) | 2036<br>(Age:83) | 2037<br>(Age:84) | 2038<br>(Age:85) | 2039<br>(Age:86) | 2040<br>(Age:87) |
|-----------------------------------------|-------------|-----------|----------------------------------------------------|-------------------------------|-----------------------|-------------|------------------|------------------|------------------|------------------|------------------|------------------|------------------|------------------|------------------|------------------|------------------|------------------|------------------|------------------|------------------|------------------|------------------|------------------|------------------|------------------|------------------|------------------|
|                                         |             | Non Fin   | encial Assets                                      |                               |                       |             |                  |                  |                  |                  |                  |                  |                  |                  |                  |                  |                  |                  |                  |                  |                  |                  |                  |                  |                  |                  |                  |                  |
| House                                   | 2           | plusauri  | (μ=8%, σ=2.5%, π=5.989%)                           | 6.278 %                       | \$853,500             | \$415,000   | \$389,373        | \$421,255        | \$444,446        | \$453,715        | \$483,781        | \$509,050        | \$564,501        | \$807,954        | \$653,671        | \$709,102        | \$764,676        | \$785,113        | \$807,033        | \$850,533        | \$919,806        | \$955,134        | \$1,035,433      | \$1,172,370      | 1,274,972        | \$1,385,202      | \$1,489,102      | 31,661,346       |
| Minivan                                 |             | plusauri  | (μ=-4%, σ=1%, π=-4.005%)                           | -4.215 %                      | \$4,089               | \$20,000    | \$18,497         | \$17,836         | \$16,995         | \$16,304         | \$15,500         | \$15,035         | ALL 000-         |                  |                  |                  |                  |                  | 441.478          | \$10,973         | \$10,551         | \$10,145         | \$9,597          | \$9,184          | \$8,703          | \$8,510          | \$8,097          | \$7,912          |
| Toyota Carrry                           |             | plusauri  | $(\mu = -4\%, \sigma = 1\%, \pi = -4.005\%)$       | -4.062 %                      | \$2,119               | \$10,000    | \$9,494          | \$9,166          | \$8,786          | \$8,489          | \$7,990          | \$7,719          | >                | Polo             | -                | Cho              | at 14            | lath             |                  | \$6,536          | \$5,383          | \$5,258          | \$5,074          | \$4,976          | \$4,639          | \$4,399          | \$4,263          | \$4,100          |
| Paintings                               | ٠           | plusauri  | (μ=3%, σ=1%, π=2.995%)                             | 3.138 %                       | \$10,309              | \$10,000    | \$10,077         | \$10,359         | \$10,812         | \$11,162         | \$11,453         | \$11,646         |                  | Dala             | ince             | Sile             | etv              | orun             | 5                | 16,667           | \$16,918         | \$16,526         | \$16,793         | \$17,378         | \$18,196         | \$18,751         | \$19,146         | \$19,946         |
| Tractor                                 | ٠           | plusauri  | (μ=3%, σ=1%, π=2.995%)                             | 2.475 %                       | \$1,604               | \$1,800     | \$1,822          | \$1,860          | \$1,900          | \$1,955          | \$1,993          | \$2,027          | \$2,099          | -                |                  |                  |                  | _                | 4,410            | \$2,483          | \$2,562          | \$2,840          | \$2,701          | \$2,778          | \$2,836          | \$2,881          | \$2,990          | \$3,102          |
|                                         |             | Finan     | sial Assets                                        |                               |                       |             |                  |                  |                  |                  |                  |                  |                  |                  |                  |                  |                  |                  |                  |                  |                  |                  |                  |                  |                  |                  |                  |                  |
| Brokerage Account : S&P Index Fund      | <b>#</b> 2  | plusauri  | (μ=9.215%, σ=16.381%, π=7.874%)                    | 6.456 %                       |                       | \$67,222    | \$50,989         | \$64,608         | \$64,156         | \$60,614         | -                |                  |                  | -                | -                | -                | -                | -                | -                | -                | -                | -                | -                | -                | -                | -                | -                | -                |
| Brokerage Account : High Yield Fund     | =           | plusauri  | (μ=9.216%, σ=16.381%, π=7.874%)                    | 7.693 %                       |                       | \$20,110    | \$15,917         | \$15,171         | \$16,461         | \$14,407         | -                | -                | -                | -                | -                | -                | -                | -                | -                | -                | -                | -                | -                | -                | -                | -                | -                | -                |
| Brokerage Account : TIPS                | ٠           | plusouri  | $\{\mu{=}4.768\%,\sigma{=}7.543\%,\pi{=}4.513\%\}$ | 5.218 %                       |                       | \$54,169    | \$48,467         | \$48,467         | \$48,467         | \$48,467         | \$47,187         | \$47,187         | \$47,187         | \$35,112         | -                | -                | -                | -                | -                | -                | -                | -                | -                | -                | -                | -                | -                | -                |
| Brokerage Account : Mid-Cap Fund        | = 2         | plusauri  | (μ=12.227%, σ=17.012%, π=10.78%)                   | 13.951 %                      |                       | \$12,081    | \$12,110         | \$11,963         | \$13,569         | \$16,893         | -                | -                | -                | -                | -                | -                | -                | -                | -                | -                | -                | -                | -                | -                | -                | -                | -                | -                |
| Brokerage Account : Emergency Fund      | 36          | plusouri  | (μ=3.5%, σ=2.5%, π=3.469%)                         | 3.445 %                       |                       | \$52,827    | \$52,827         | eco.007          | 050.007          | e49.902          | -                | -                | -                | -                | -                | -                | -                | -                | -                | -                | -                | -                | -                | -                | -                | -                | -                | -                |
| Brokerage Account : Small-Cap Fund      | =           | plusauri  | (μ=9.926%, σ=16.381%, π=8.584%)                    | 8.121 %                       |                       |             |                  |                  |                  |                  |                  | -                | \$2,946          | -                | -                | -                | -                | -                | -                | -                | -                | -                | -                | -                | -                | -                | -                | -                |
| Brokerage Account : US 10 Yr            | ٠           | plusauri  | $\{\mu{=}4.768\%,\sigma{=}7.143\%,\pi{=}4.513\%\}$ | 6.426 %                       | C                     | Ba          | alanc            | e St             | neet             | Hold             | lings            |                  | \$16,297         | \$16,297         | -                | -                | -                |                  | -                | -                | -                | -                | -                | -                | -                | -                | -                | -                |
| Wife 401K(+) : EWG                      | <b>••</b> 📈 | plusauri  | (μ=8.362%, σ=30%, π=3.862%)                        | -0.598 %                      |                       |             |                  |                  |                  |                  | 0                | <u> </u>         | -                | -                | -                | -                | -                | -                | -                | -                | -                | -                | -                | -                | -                | -                | -                | -                |
| Wife 401K(                              | =           | plusauri  | (μ=9.215%, σ=16.381%, π=7.874%)                    | 10.41 %                       |                       | \$338,475   | \$373,160        | \$395,999        | \$415,275        | \$592,928        | \$491,737        | \$406,970        | \$158,332        | -                | -                | -                | -                | -                | -                | -                | -                | -                | -                | -                | -                | -                | -                | -                |
| Cash : CD 30 mo                         | 35          | plusauri  | (μ=3.5%, σ=2.5%, π=3.469%)                         | 3.021 %                       |                       | \$16,076    | \$14,753         | \$14,763         | \$14,753         | -                | -                | -                | -                | -                | -                | -                | -                | -                | -                | -                | -                | -                | -                | -                | -                | -                | -                | -                |
| Doughter College(+) : US Equity Fund    | =           | plusauri  | (μ=9.216%, σ=26%, π=6.09%)                         | 7.067 %                       |                       | \$60,000    | \$40,635         | \$38,761         | \$41,650         | \$4,917          | -                | -                | -                | -                | -                | -                | -                | -                | -                | -                | -                | -                | -                | -                | -                | -                | -                | -                |
| Luke College(?) : Developed Equity Fund | <b>a</b> Z  | plusauri  | (μ=8.362%, σ=30%, π=3.862%)                        | 7.840 %                       | -                     | \$47,000    | \$49,575         | \$80,217         | \$60,472         | -                | -                | -                | -                | -                | -                | -                | -                | -                | -                | -                | -                | -                | -                | -                | -                | -                | -                | -                |
| Retirement( +) : US Equity              | =           | plusauri  | (μ=9.215%, σ=25%, π=6.09%)                         | 2.198 %                       | -                     | \$336,900   | \$343,681        | \$427,851        | \$450,447        | \$367,562        | \$531,671        | \$462,006        | \$487,640        | \$546,953        | \$388,406        | \$240,137        | \$135,451        | -                | -                | -                | -                | -                | -                | -                | -                | -                | -                | -                |
|                                         |             |           |                                                    | Net Worth                     | \$1400 570            | \$1501450   | 61 476 197       | e1 632 410       | t1 734 000 (     | 1 866 097        | e1 610 602 ·     | 003 004 10       | et 312 747       | e1 241 010       | \$1057190        | 6084.002         | 0024 017         | \$768 713        | 0038 510         | \$520,706        | 6411 071         | \$250.020        | 602 315          | (22.0.42)        | 12101241 1       | 1445.0991        | 1000 75 20       | e(001 110)       |
| -                                       | -           | -         | -                                                  |                               | 3(100,070)            | \$1,001,400 | 81,470,187       | a 1,0 a 2,4 10   | art, rait, and a | \$1,000,087      | a (ano, ao a     | a),480,283       | a1,312,747       | 81,241,910       | 81,000,180       | ****,093         | 1034,017         | 8706,718         | \$030,319        | 3020,700         | 4411,471         | \$200,920        | 692,810          | ataa,044a)       | F(210,120) 1     | feed/ceep.       | Construction -   | #(001,110)       |
|                                         |             | Annu      | al Details                                         |                               |                       |             |                  |                  |                  |                  |                  |                  |                  |                  |                  |                  |                  |                  |                  |                  |                  |                  |                  |                  |                  |                  |                  |                  |
| -                                       | -           | -         | -                                                  | Sheltered Qualified Divs      |                       |             | \$558            | \$491            | \$788            | \$1,188          | -                | -                | -                | -                | -                | -                | -                | -                | -                | -                | -                | -                | -                | -                | -                | -                | -                | -                |
| -                                       | -           | -         | -                                                  | Sheltered Unqualified Diva    |                       |             | \$121            | \$129            | \$207            | \$313            | -                | -                | -                | -                | -                | -                | -                | -                | -                | -                | -                | -                | -                | -                | -                | -                | -                | -                |
| -                                       | -           | -         | -                                                  | Sheltered Cap Gain Dist       |                       |             | -                | -                | -                | -                | -                | -                | -                | -                | -                | -                | -                | -                | -                | -                | -                | -                | -                | -                | -                | -                | -                | -                |
| -                                       | -           | -         | -                                                  | Sheltered Interest            |                       |             | -                | -                | -                | -                | -                | -                | -                | -                | -                | -                | -                | -                | -                | -                | -                | -                | -                | -                | -                | -                | -                | -                |
| -                                       |             |           |                                                    | Qualified Divs                |                       |             | \$1,815          | \$1,492          | \$1,611          | \$1,563          | \$1,413          | -                | -                | -                | -                | -                | -                | -                | -                | -                | -                | -                | -                | -                | -                | -                | -                | -                |
|                                         |             |           |                                                    | Unqualified Divs              |                       |             | \$296            | \$289            | \$322            | \$312            | \$277            | -                | -                | -                | -                | -                | -                | -                | -                | -                | -                | -                | -                | -                | -                | -                | -                | -                |
| - ( ^                                   | nnun        |           |                                                    | Cap Gain Dist                 |                       |             | -                | -                | -                | -                | -                | -                | -                | -                | -                | -                | -                | -                | -                | -                | -                | -                | -                | -                | -                | -                | -                | -                |
| . ( A                                   | nnua        | Dei       | alis                                               | Interest                      |                       |             | \$1,363          | \$4,702          | \$8,226          | \$6,691          | \$4,952          | \$2,731          | \$3,807          | \$3,060          | \$7,805          | -                | -                | -                | -                | -                | -                | -                | -                | -                | -                | -                | -                | -                |
|                                         |             |           |                                                    | Reinvested                    |                       |             | \$1,055          | \$1,387          | \$1,545          | \$1,497          | \$1,328          | -                | -                | -                | -                | -                | -                | -                | -                | -                | -                | -                | -                | -                | -                | -                | -                | -                |
| -                                       |             |           |                                                    | Disbursed                     |                       |             | \$1,819          | \$5,095          | \$8,614          | \$7,069          | \$5,314          | \$2,731          | \$3,807          | \$3,060          | \$7,805          | -                | -                | -                | -                | -                | -                | -                | -                | -                | -                | -                | -                | -                |
| -                                       | -           | -         | -                                                  | Passive Income                |                       |             | -                | -                | -                | -                | -                | -                | -                | -                | -                | -                | -                | -                | -                | -                | -                | -                | -                | -                | -                | -                | -                | -                |
| -                                       | -           | -         | -                                                  | Ordinary Income               |                       |             |                  |                  |                  |                  | \$38,933         | \$41,752         | \$34,481         | \$29,593         | \$21,389         | \$17,190         | \$13,191         | \$4,667          |                  |                  |                  |                  |                  |                  |                  |                  |                  |                  |
| -                                       |             | -         |                                                    | Sheltered Long Term Cap Gains |                       |             | -                | -                | -                | \$26,457         | \$13,343         | \$112,004        | \$103,129        | \$83,222         | \$61,069         | \$72,213         | \$86,945         | \$39,582         | -                | -                | -                | -                | -                |                  | -                | -                | -                | -                |
| -                                       | -           | -         | -                                                  | Required Min Dist             |                       |             | -                | -                | -                | -                | \$38,933         | \$41,752         | \$34,481         | \$29,693         | \$21,389         | \$17,190         | \$13,191         | \$4,667          | -                | -                | -                | -                | -                | -                | -                | -                | -                | -                |
| -                                       | -           | -         | -                                                  | Long Term Cap Gains           |                       |             | -                | -                | -                | \$17,613         | \$41,498         | -                | -                | \$16,115         | \$35,112         | -                | -                | -                | -                | -                | -                | -                | -                | -                | -                | -                | -                | -                |
| -                                       | -           | -         | -                                                  | Prior Losses Available        |                       |             | -                | -                | -                | -                | -                | -                | -                | -                | -                | -                | -                | -                | -                | -                | -                | -                | -                | -                | -                | -                | -                | -                |
| -                                       | -           | -         | -                                                  | Losses Offsetting Gains       |                       |             | -                | -                | -                | -                | -                | -                | -                | -                | -                | -                | -                | -                | -                | -                | -                | -                | -                | -                | -                | -                | -                | -                |
| -                                       | -           | -         | -                                                  | Losses Offsetting Ord Inc     |                       |             | -                | -                | -                | -                | -                | -                | -                | -                | -                | -                | -                | -                | -                | -                | -                | -                | -                | -                | -                | -                | -                | -                |
| -                                       | -           | -         | -                                                  | Remaining Losses              |                       |             | -                | -                | -                | -                | -                | -                | -                | -                | -                | -                | -                |                  | -                | -                | -                | -                | -                | -                | -                | -                | -                | -                |
| -                                       | -           | -         | -                                                  | Total Inflows                 |                       |             | \$119,253        | \$131,834        | \$139,784        | \$43,213         | \$10,316         | \$2,731          | \$3,807          | \$3,060          | \$7,805          | -                | -                | -                | -                | -                | -                | -                | -                | -                | -                | -                | -                | -                |
| -                                       | -           | -         |                                                    | Tax Bill                      |                       |             | \$(21,854)       | \$(21,854)       | \$(24,907)       | \$(28,490)       | -                | \$(1,710)        | \$(1,660)        | \$(955)          | \$(305)          | -                | -                |                  | -                | -                | -                | -                | -                | -                | -                | -                | -                | -                |
| -                                       | -           | -         | -                                                  | Marginal Rate                 |                       |             | 22.00%           | 22.00%           | 22.00%           | 10.00%           | 10.00%           | 10.00%           | 10.00%           | 10.00%           | 10.00%           | 10.00%           | 10.00%           | 10.00%           | 10.00%           | 10.00%           | 10.00%           | 10.00%           | 10.00%           | 10.00%           | 10.00%           | 10.00%           | 10.00%           | 10.00%           |
| -                                       | -           | -         | -                                                  | Effective Rate                |                       |             | 19.19%           | 18.78%           | 18.88%           | -                | 1.96%            | 3.73%            | 2.50%            | 0.62%            | -                | -                | -                | -                | -                | -                | -                | -                | -                | -                | -                | -                | -                | -                |
| -                                       | -           | -         | -                                                  | Total Outflows                |                       |             | \$(126,956)      | \$(120,676)      | \$(135,815)      | \$(174,372)      | \$(150,982)      | \$(108,424)      | \$(206,088)      | \$(173,677) 1    | \$(178,487)      | \$(136,315)      | \$(141,568)      | \$(145,514) \$   | (149,983)        | \$(143,173)      | \$(149,495) :    | \$(154,202)      | \$(180,961) \$   | (186,842) 1      | (191,646)        | \$(107,317)      | (203,838) 5      | 4(214,425)       |
| -                                       | -           | -         | -                                                  | Net Flows                     |                       |             | \$(7,703)        | \$2,167          | \$3,970          | \$(131,160)      | \$(140,888)      | \$(105,603)      | \$(202,259)      | \$(170,516)      | \$(170,681)      | \$(136,315)      | \$(141,568)      | \$(145,514) \$   | (140,083)        | \$(143,173)      | \$(149,495)      | \$(154,202)      | \$(180,961) \$   | 186,842)         | (191,646)        | \$(107,317)      | (203,638)        | J(214,425)       |
| -                                       | -           | -         |                                                    | Remaining Shortfall           |                       |             | -                | -                | -                | -                | -                | -                | -                | -                | -                | -                | -                | \$51,244         | \$205,219        | \$364,375        | \$542,249        | \$738,774        | \$977,273 \$     | \$1,240,229 \$   | 1,528,470        | 81,844,830       | \$2,192,351 \$   | 2,577,528        |
|                                         |             | Cas       | n Flows                                            |                               |                       |             |                  |                  |                  |                  |                  |                  |                  |                  |                  |                  |                  |                  |                  |                  |                  |                  |                  |                  |                  |                  |                  |                  |
| Flow                                    | Growth Item | Assumptio | Growth Assumption                                  | Realized Log-Ret              | PV Sum @<br>3%        | Initial     | 2019<br>(Age:66) | 2020<br>(Age:67) | 2021<br>(Age:68) | 2022<br>(Age:69) | 2023<br>(Age:70) | 2024<br>(Age:71) | 2025<br>(Age:72) | 2026<br>(Age:73) | 2027<br>(Age:74) | 2028<br>(Age:75) | 2020             |                  |                  |                  | 2033             | 2034             | 2035<br>(Age:82) | 2036<br>(Age:83) | 2037<br>(Age:84) | 2038<br>(Age:85) | 2039<br>(Age:86) | 2040<br>(Age:87) |
| Ded Job                                 | ~           | plusauri  | (μ=3%, σ=2%, π=2.98%)                              | 3.424 %                       | \$361,741             | \$110,000.+ | \$116,755        | \$126,118        | \$130,176        | -                | -                | -                |                  | -                | -                | 1                |                  | Car              |                  | -                |                  | 1                | -                | -                | -                | -                | -                |                  |
| Cost of Living                          | ٠           | plusauri  | (μ=3%, σ=1%, π=2.995%)                             | 3.048 %                       | \$(2,144,864)         | \$95,000:4  | \$(97,888)       | \$(100,316)      | \$(103,200)      | \$(105,265)      | \$(107,427)      | \$(111,734)      | \$(116,417)      | \$(120,401)      | \$(123,780)      | 5(12             |                  | Cas              | n FI             | ows              |                  |                  | \$(161,940) \$   | s(166,457) s     | (169,870)        | \$(172,827)      | \$(176,457) \$   | 3(185,044)       |
| Health Core                             | 8           | plusauri  | (μ=7.68%, σ=2.6%, π=7.649%)                        | 7.822 %                       | \$(81,226)            | \$4,800:4   | -                | -                | -                | -                | -                | -                | -                | -                | -                | >                |                  |                  |                  |                  |                  | 1.               | \$(19,021)       | \$(20,385)       | \$(21,776)       | \$(24,490)       | \$(27,381)       | \$(29,381)       |
| Son                                     | *           | plusauri  | (μ=4.44%, σ=2%, π=4.42%)                           | 4.303 %                       | \$(120,677)           | \$30,000:4  | -                | -                | -                | \$(34,643)       | \$(35,373)       | \$(37,082)       | \$(37,864)       | -                | -                | -                | -                |                  |                  | -                | -                | -                | -                | -                | -                | -                | -                | -                |
| Doughter                                | *           | plusouri  | (μ=4.44%, σ=2%, π=4.42%)                           | 4.067 %                       | \$(138,192)           | \$30,000:4  | -                | -                | -                | -                | -                | \$(30,343)       | \$(41,094)       | \$(42,910)       | \$(44,777)       | -                | -                | -                | -                | -                | -                | -                | -                | -                | -                | -                | -                |                  |
| Travel                                  | ٠           | plusauri  | (μ=3%, σ=1%, π=2.995%)                             | 3.301 %                       | \$(97,771)            | \$7,001:4   | \$(7,214)        | \$(7,506)        | \$(7,708)        | \$(7,974)        | \$(8,182)        | \$(8,666)        | \$(0,031)        | \$(9,310)        | \$(9,626)        | \$(10,110)       | \$(10,674)       | \$(10,955)       | \$(11,491)       | -                | -                | -                | -                | -                | -                | -                | -                | -                |
|                                         |             |           |                                                    |                               |                       |             |                  |                  |                  |                  |                  |                  |                  |                  |                  |                  |                  |                  |                  |                  |                  |                  |                  |                  |                  |                  |                  |                  |

Figure 1. Screenshot of Sample Forecast (Run out of Money)

## **The Balance Sheet Section**

|                                         | I           | Balances             | Sheet Items                                  |                          |                       |                |                  |                  |                  |                  |                  |                  |                  |
|-----------------------------------------|-------------|----------------------|----------------------------------------------|--------------------------|-----------------------|----------------|------------------|------------------|------------------|------------------|------------------|------------------|------------------|
| Item                                    | Growth Item | Assumption<br>Source | Growth Assumption                            | Realized Log-Re          | PV Final<br>Year @ 3% | Initial        | 2019<br>(Age:66) | 2020<br>(Age:67) | 2021<br>(Age:68) | 2022<br>(Age:69) | 2023<br>(Age:70) | 2024<br>(Age:71) | 2025<br>(Age:72) |
|                                         |             | Non Final            | ncial Assets                                 |                          |                       |                |                  |                  |                  |                  |                  |                  |                  |
| House                                   |             | plusauri             | (μ=6%, σ=2.5%, π=5.969%)                     | 6.278 %                  | \$853,500             | PV of F        | inal Value       | 21,255           | \$444,446        | \$453,715        | \$483,781        | \$509,050        | \$564,501        |
| Minivan                                 | <i></i>     | plusauri             | (μ=-4%, σ=1%, π=-4.005%)                     | -4.215 %                 | \$4,089               | 200            | \$18,497         | \$17,836         | \$16.00          | Appual Bala      | 200              | \$15,035         | \$14,626         |
| Toyota Camry Whose Assumption           | otions?     | plusauri             | (μ=-4%, σ=1%, π=-4.005%)                     | -4.052 %                 | \$2,119               | \$10,000       | \$9,494          | \$9,156          | \$               | Annual Bala      | nces             | \$7,719          | \$7,313          |
| Paintings                               | ~           | plusauri             | (μ=3%, σ=1%, π=2.995%)                       | with Assumptions 3.138 % | \$10,309              | \$10,000       | \$10,077         | \$10,359         | \$10,812         | \$11,162         | \$11,453         | \$11,646         | \$11,832         |
| Tractor                                 | ٠           | plusauri             | (μ=3%, σ=1%, π=2.995%)                       | 2.475 %                  | \$1,604               | \$1,800        | \$1,822          | \$1,860          | \$1,900          | \$1,955          | \$1,993          | \$2,027          | \$2,072          |
|                                         |             | Financi              | al Assets                                    |                          |                       |                |                  |                  |                  |                  |                  |                  |                  |
| Brokerage Account : S&P Index Fund      | <b>=</b>    | plusauri             | (μ=9.215%, σ=16.381%, π=7.874%)              | 6.456 %                  |                       | \$67,222       | \$50,989         | \$64,608         | \$64,156         | \$60,614         | -                | -                | -                |
| Brokerage Account : High Yield Fund     | <b>=</b> 📈  | plusauri             | (μ=9.215%, σ=16.381%, π=7.874%)              | 7.593 %                  |                       | \$20,110       | \$15,917         | \$15,171         | \$15,451         | \$14,407         | -                | -                | -                |
| Brokerage Account : TIPS                | ٠           | plusauri             | (µ=4.768%, $\sigma$ =7.143%, $\pi$ =4.513%)  | 5.218 %                  |                       | \$54,169       | \$48,467         | \$48,467         | \$48,467         | \$48,467         | \$47,187         | \$47,187         | \$47,187         |
| Brokerage Account : Mid-Cap Fund        | 💷 📈         | plusauri             | (μ=12.227%, σ=17.012%, π=10.78               | Growth Assumptions 61%   |                       | \$12,081       | \$12,110         | \$11,963         | \$13,569         | \$16,893         | -                | -                | -                |
| Brokerage Account : Emergency Fund      | *           | plusauri             | (μ=3.5%, σ=2.5%, π=3.469%)                   | 3.445 %                  |                       | \$52,827       | \$52,827         | \$52,827         | \$52,827         | \$49,902         | -                | -                | -                |
| Brokerage Account                       | red Z       | plusauri             | (µ=9.926%, $\sigma$ =16.381%, $\pi$ =8.584%) | 8.121 %                  |                       | \$2,143        | \$2,984          | \$2,477          | \$2,330          | \$2,476          | \$2,993          | \$2,651          | \$2,946          |
| Brokerage Accourt                       |             | plusauri             | (μ=4.768%, σ=7.143%, π=4.513%)               | 6.426 %                  | -                     | \$16,297       | \$16,297         | \$16,297         | \$16,297         | \$16,297         | \$16,297         | \$16,297         | \$16,297         |
| Wife 401K(T) : EWG                      | <b>a</b> 7  | plusauri             | (μ=8.362%, σ=30%, π=3.862%)                  | -0.598 %                 | Bo                    | alized log ret | 526              | \$25,555         | \$56,361         | -                | -                | -                | -                |
| Wife 401K(T) : SPY                      | 🛤 📈         | plusauri             | (μ=9.215%, σ=16.381%, π=7.874%)              | 10.41 %                  |                       | alizeu log-ret | unis<br>9,160    | \$392,995        | \$415,275        | \$592,928        | \$491,737        | \$406,970        | \$158,332        |
| Cash : CD 30 mo                         | *           | plusauri             | (μ=3.5%, σ=2.5%, π=3.469%)                   | 3.021 %                  | -                     | \$15,076       | \$14,753         | \$14,753         | \$14,753         | -                | -                | -                | -                |
| Daughter College(个) : US Equity Fund    | <b>=</b>    | plusauri             | (μ=9.215%, σ=25%, π=6.09%)                   | 7.057 %                  |                       | \$60,000       | \$40,635         | \$38,761         | \$41,650         | \$4,917          | -                | -                | -                |
| Luke College(  ): Developed Equity Fund | <b>a</b> 7  | plusauri             | (μ=8.362%, σ=30%, π=3.862%)                  | 7.849 %                  |                       | \$47,000       | \$49,575         | \$60,217         | \$60,472         | 1                | Appual           | Not Worth        | -                |
| Retirement(T) : US Equity               | <b>s</b>    | plusauri             | (μ=9.215%, σ=25%, π=6.09%)                   | 2.198 %                  |                       | \$336,960      | \$343,681        | \$427,851        | \$450,447        | \$367,562        |                  | Wet WOrth        | \$487,640        |
|                                         |             |                      |                                              | Net Worth                | \$(460.576)           | \$1501450      | \$1 / 76 187     | \$1632.410       | \$1 734 996      | \$1666.087       | \$1 610 603      | \$1 / 80 589     | \$1 312 747      |

Figure 2. Screenshot of Balance Sheet

The balance sheet contains the *non-financial assets*, which are called worths in the system, and the *financial assets* which are called **holdings**.

This display includes:

- One row for each worth (i.e. non-financial asset) and each holding (i.e. financial asset).
- A display of the growth used for each *balance sheet item* (See *Growth Assumptions* column)
- The realized *log-return* for the *balance sheet items*. For a variable forecast this number is useful for understanding how *typical* or *atypical* the forecast is, with respect to the *balance sheet item*. For example, an equity holding modeled with a mean of 8% and standard deviation of 30% might have a realized return of -5% over the entire forecast. Or it might have a realized *log-return* of 25% over the entire forecast. That variability is inherent to investing in the real world and in forecasting (when modeled with non-zero standard deviations).
- Present value of any holdings with value remaining at the end of the forecast (i.e. those that were not sold to cover costs).
- The annual end balance for each balance sheet item
- The annual Net Worth

## **The Cash Flows Section**

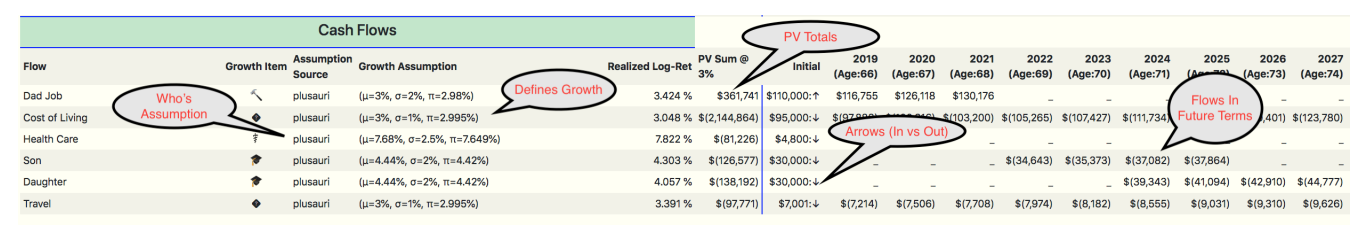

Figure 3. Screenshot of Cash Flows

The *Cash Flows* section shows all modeled cash flow streams from start of forecast to the end. These include modeled expense items like *cost of living, college costs,* and *health care costs* as well as modeled income items like *earned income, pension income, Social Security Income,* etc.

#### **Growth Of Flows**

Growth of modeled flows is independent from whether the flow applies in a given year. For example, a couple might model current college costs, (i.e. what they are willing/intend to pay) at \$30,000 per year with a growth rate of 4%, which is above inflation. Growth of the expense occurs as modeled even though the payments may only span a four year period some time in the future.

Sample Model for College Expenses (Growth assumed by system)

```
- id: Son
growing_flow_spec:
    growth:
    growth_item: college_expense
    year_range:
        start: 2022
    end: 2026
    initial_value:
        year: 2018
        value: 30000
```

#### **Total Present Value of Incomes/Expenses**

For a better understanding of where the money is going over the life of the forecast, the present value of the sum of each flow category is provided.

#### Who's Growth Assumptions

A fundamental goal of the system is to make swapping out assumption sets simple. Planners can store their own growth assumptions for all worth, holding and flow categories, which can be referenced by the forecast. For example, one can use the system settings (i.e. *plusauri*) or another's settings (e.g. Planning expert).

### **The Annual Details Section**

|   | Annual Details |                               |          |               |             |             |             |             |             |             |             |             |                          |             |                 |             |
|---|----------------|-------------------------------|----------|---------------|-------------|-------------|-------------|-------------|-------------|-------------|-------------|-------------|--------------------------|-------------|-----------------|-------------|
| - | -              | Sheltered Qualified Divs      |          | \$558         | \$491       | \$788       | \$1,188     | -           | -           | -           | -           | Flows       | Sheltered<br>Hiahliahted | ) -         | -               | -           |
| - | -              | Sheltered Unqualified Divs    |          | \$121         | \$129       | \$207       | \$313       | -           | -           | -           | 4           | ~           |                          | -           | -               | -           |
| - | -              | Sheltered Cap Gain Dist       |          | -             | -           | -           | -           | -           | -           | -           | -           | -           | -                        | -           | -               | -           |
| - | -              | Sheltered Interest            |          | -             | -           | -           | -           | -           | -           | -           | -           | -           | -                        | -           | -               | -           |
| - | -              | Qualified Divs                |          | \$1,815       | \$1,492     | \$1,611     | \$1,563     | \$1,413     | -           | -           | -           | -           | -                        | -           | -               | -           |
| - | -              | Unqualified Divs              |          | \$296         | \$289       | \$322       | \$312       | \$277       | -           | -           | -           | -           | -                        | -           | -               | -           |
| - | -              | Cap Gain Dist                 |          | -             | -           | -           | -           | -           | -           | -           | -           | -           | -                        | -           | -               | -           |
| - | -              | Interest                      |          | \$1,363       | \$4,702     | \$8,226     | \$6,691     | \$4,952     | \$2,731     | \$3,807     | \$3,060     | \$7,805     | -                        | -           | -               | -           |
| - | -              | Reinvested                    |          | \$1,655       | \$1,387     | \$1,545     | \$1,497     | \$1,328     | -           | -           | -           | -           | -                        | -           | -               | -           |
| - | -              | Disbursed                     | Distri   | butions Gains | \$5,095     | \$8,614     | \$7,069     | \$5,314     | \$2,731     | \$3,807     | \$3,060     | \$7,805     | -                        | -           | -               | -           |
| - | -              | Passive Income                | Ta       | x Losses, etc | -           | -           | -           | -           | -           | -           | -           | -           | -                        | -           | -               | -           |
| - | Tax Buckets    | Ordinary Income               | 7        | <u> </u>      | -           | -           | -           | \$38,933    | \$41,752    | \$34,481    | \$29,593    | \$21,389    | \$17,190                 | \$13,191    | \$4,667         | -           |
| - | Tax Duckets    | Sheltered Long Term Cap Gains |          | -             | -           | -           | \$26,457    | \$13,343    | \$112,004   | \$103,129   | \$83,222    | \$61,069    | \$72,213                 | \$86,945    | \$39,582        | -           |
| - | -              | Required Min Dist             | -        | -             | -           | -           | -           | \$38,933    | \$41,752    | \$34,481    | \$29,593    | \$21,389    | \$17,190                 | \$13,191    | \$4,667         | -           |
| - | -              | Long Term Cap Gains           |          | -             | -           | -           | \$17,513    | \$41,498    | -           | -           | \$16,115    | \$35,112    | -                        | -           | -               | -           |
| - | -              | Prior Losses Available        |          | -             | -           | -           | -           | -           | -           | -           | -           | -           | -                        | -           | -               | -           |
| - | -              | Losses Offsetting Gains       |          | -             | -           | -           | -           | -           | -           | -           | -           | -           | -                        | -           | -               | -           |
| - | -              | Losses Offsetting Ord Inc     |          | -             | -           | -           | -           | -           | -           | -           | -           | -           |                          |             | -               | -           |
| - | -              | Remaining Losses              | Tax Bill | -             | -           | -           | -           | -           | -           | -           | -           |             | Tax R                    | ates        | ) -             | -           |
| - | -              | Total Inflows                 | -        | \$119,253     | \$131,834   | \$139,784   | \$43,213    | \$10,316    | \$2,731     | \$3,807     | \$3,060     | \$7,805     | 7/                       | <u> </u>    | -               | -           |
| - | -              | Tax Bill                      |          | \$(21,854)    | \$(21,854)  | \$(24,907)  | \$(26,490)  | -           | \$(1,710)   | \$(1,660)   | \$(955)     | \$(305)     | /-                       | -           | -               | -           |
| - | -              | Marginal Rate                 |          | 22.00%        | 22.00%      | 22.00%      | 10.00%      | 10.00%      | 10.00%      | 10.00%      | 10.00%      | 10.00%      | 10.00%                   | 10.00%      | 10.00%          | 10.00%      |
| - | -              | Effective Rate                |          | 18.18%        | 18.78%      | 18.88%      | -           | 1.96%       | 3.73%       | 2.50%       | 0.62%       | -           | -                        | Out         | of Funds        | -           |
| - | -              | Total Outflows                |          | \$(126,956)   | \$(129,676) | \$(135,815) | \$(174,372) | \$(150,982) | \$(198,424) | \$(206,066) | \$(173,577) | \$(178,487) | \$(136,315)              | \$(1417     |                 | (149,983)   |
| - | -              | Net Flows                     |          | \$(7,703)     | \$2,157     | \$3,970     | \$(131,160) | \$(140,666) | \$(195,693) | \$(202,259) | \$(170,516) | \$(170,681) | \$(136,315)              | \$(141,568) | \$(\$45,514) \$ | \$(149,983) |
| - | -              | Remaining Shortfall           |          | -             | -           | -           | -           | -           | -           | -           | -           | -           | -                        | -           | \$51,244        | \$205,219   |

Figure 4. Screenshot of Cash Flows

Of course, not all details can be provided in a single view, but this section highlights some of the most important details. The following describes the general approach of the system:

- Each year the worths, holdings and flows are grown based on their corresponding assumptions.
- Distributions (capital gains, interest, dividends) associated with the holdings are determined and bucketed for tax purposes.
- Expenses linked to specific accounts, eg college fund expenses linked to 529 accounts, are sold when required.
- A federal and state tax bill is calculated and carried forward as an expense for the following year.
- When capital losses occur in any year those losses can be carried forward to offset future gains. Additionally some of those losses may offset *ordinary income*. See rows: *Prior Losses Available*, *Losses Offsetting Gains*, *Losses Offsetting Ordinary Income*, and *Remaining Losses*.

### **Sample Monte Carlo Results**

Below is a sample result for a *Monte Carlo Simulation*. If you squint while looking at the numbers on the left (i.e. number of entries in each bucket) you might notice this is really an ASCII display of a *log-normal distribution*.

| Dossier                | Family Of Four Closer To Retirement (30) |
|------------------------|------------------------------------------|
| Duration               | 86 ms                                    |
| Number Forecasts       | 10,000                                   |
| Primary User           | plusauri                                 |
| Growth Outlook         | standard                                 |
| Evaluated Range        | (2019 -> 2041] (22 Years)                |
| Inflation              | [ (1900, 3.00%) ]                        |
| Cost of Capital        | [ (1900, 7.50%) ]                        |
| Percent Bust Scenarios | 51.46%                                   |

| Boundary                                     | Forecasts  |               |                  |  |  |  |  |  |  |  |  |
|----------------------------------------------|------------|---------------|------------------|--|--|--|--|--|--|--|--|
| Foreast                                      | Foreast Id | End Net Worth | PV End Net Worth |  |  |  |  |  |  |  |  |
| Worst Net Worth                              | 33         | \$(3,305,140) | \$(1,708,266)    |  |  |  |  |  |  |  |  |
| Geometric Mean Net Worth (Percentile 21.14%) | -          | \$(984,711)   | \$(508,949)      |  |  |  |  |  |  |  |  |
| Median Net Worth                             | 9,782      | \$(51,731)    | \$(26,737)       |  |  |  |  |  |  |  |  |
| Best Net Worth                               | 6,554      | \$100,341,034 | \$51,861,397     |  |  |  |  |  |  |  |  |
| Histogram Summary Data                       |            |               |                  |  |  |  |  |  |  |  |  |

Histogram Summary Data

| Num Forecasts | Opening NW    | Closing NW    | Bar End       | Opening Forecast Id | Closing Forecast Id |
|---------------|---------------|---------------|---------------|---------------------|---------------------|
| 5566          | \$(3,305,140) | \$149,487     | \$149,733     | 33                  | 9521                |
| 3835          | \$150,128     | \$3,601,488   | \$3,604,605   | 4246                | 2497                |
| 397           | \$3,607,968   | \$7,056,020   | \$7,059,477   | 5299                | 9770                |
| 115           | \$7,072,750   | \$10,322,910  | \$10,514,349  | 3943                | 8365                |
| 45            | \$10,524,615  | \$13,914,277  | \$13,969,221  | 673                 | 635                 |
| 18            | \$14,187,530  | \$16,660,740  | \$17,424,093  | 9997                | 8772                |
| 6             | \$17,568,789  | \$19,609,397  | \$20,878,965  | 6770                | 8305                |
| 3             | \$21,762,440  | \$23,984,490  | \$24,333,837  | 9097                | 7233                |
| 3             | \$25,648,324  | \$26,979,296  | \$27,788,709  | 5343                | 9556                |
| 1             | \$28,570,093  | \$28,570,093  | \$31,243,581  | 8965                | 8965                |
| -             | -             | -             | \$34,698,453  | -                   | -                   |
| 4             | \$35,003,133  | \$37,170,616  | \$38,153,325  | 6090                | 5712                |
| 2             | \$39,779,115  | \$39,978,742  | \$41,608,197  | 1348                | 845                 |
| 1             | \$45,010,859  | \$45,010,859  | \$45,063,069  | 2468                | 2468                |
| -             | -             | -             | \$48,517,941  | -                   | -                   |
| -             | -             | -             | \$51,972,813  | -                   | -                   |
| -             | -             | -             | \$55,427,685  | -                   | -                   |
| -             | -             | -             | \$58,882,557  | -                   | -                   |
| -             | -             | -             | \$62,337,429  | -                   | -                   |
| -             | -             | -             | \$65,792,301  | -                   | -                   |
| -             | -             | -             | \$69,247,173  | -                   | -                   |
| -             | -             | -             | \$72,702,045  | -                   | -                   |
| -             | -             | -             | \$76,156,917  | -                   | -                   |
| -             | -             | -             | \$79,611,789  | -                   | -                   |
| 1             | \$81,422,469  | \$81,422,469  | \$83,066,661  | 8622                | 8622                |
| -             | -             | -             | \$86,521,533  | -                   | -                   |
| 1             | \$88,587,007  | \$88,587,007  | \$89,976,405  | 6862                | 6862                |
| -             | -             | -             | \$93,431,277  | -                   | -                   |
| -             | -             | -             | \$96,886,149  | -                   | -                   |
| -             | -             | -             | \$100,341,021 | -                   | -                   |
| 1             | \$100,341,034 | \$100,341,034 | \$103,795,893 | 6554                | 6554                |

Figure 5. Screenshot of Sample Forecast (Monte Carlo Results)

The purpose of *Monte Carlo Simulation* is to provide information on the likelihood of success or failure - where failure is typically defined as running out of money before the end of the forecast. The output shows the following forecasts from the simulation with 10,000 forecasts:

- *Worst*: Worst forecast in terms of smallest *net worth* at end of forecast. Other metrics for forecast comparison/sorting are available.
- *Geometric Mean Forecast:* The forecast without any volatility, where all growth assumptions are assumed to be the *geometric mean* of growth modeled.
- Median Forecast: Forecast in the middle of the distribution.
- *Best Forecast*: Best forecast in terms of largest *net worth* at end of forecast. Other metrics for forecast comparison/sorting are available.

Providing these specific forecasts is arbitrary and it is a simple change to provide other breakdowns - like quintiles. In addition to the distribution, the *number of bust* scenarios is provided. This is typically viewed as a proxy for *probability of failure*.

A good way to think about the distribution is to take the typical picture results from a *Monte Carlo Simulation* and rather than focus on all the crazy paths that the scenarios of the portfolio has taken, focus only on where the final values end up (i.e. the utmost right hand side).

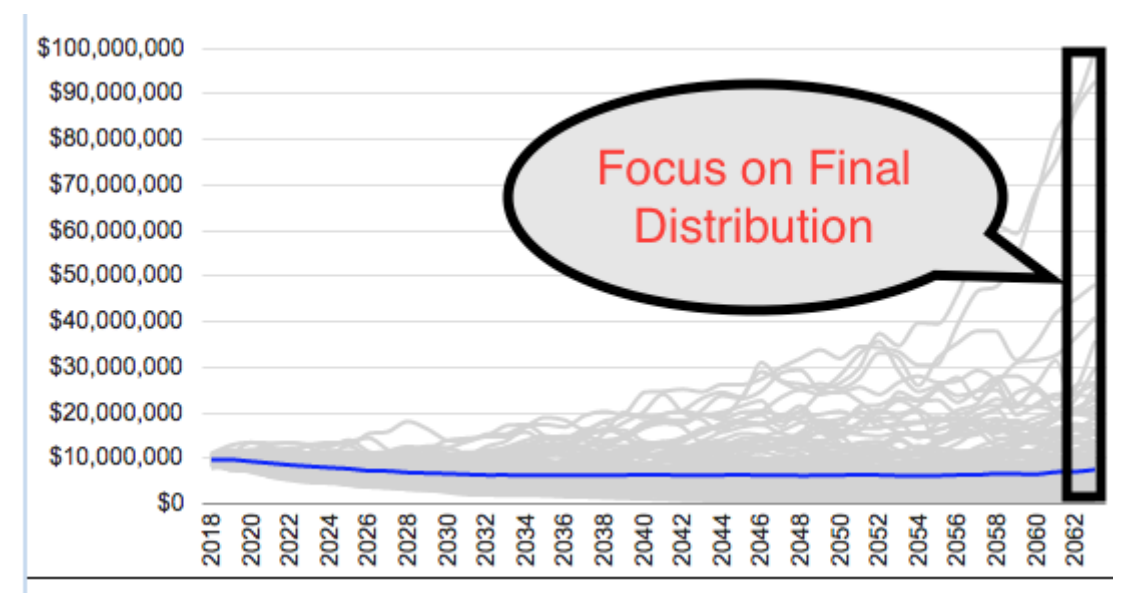

Figure 6. Screenshot of Typical View of Monte Carlo Results